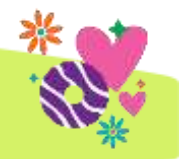

#### By 11:59 p.m. on Sun., Jan. 7:

- Submit **initial order**—review paper orders submitted through Digital Cookie, enter any paper orders from parents and a conservative booth order
- o Review and submit initial rewards
- o Select pick-up location/date/time

#### On 8 p.m. Wed., Jan. 10:

Council-sponsored booth open for sign-up in eBudde

On/after Fri., Jan. 12:

- o Delivery assignments confirmed in eBudde—print or screenshot after this date
- Delivery confirmation will also include your troop's special text code for pick-up

#### Wed., Jan. 24-Sat., Jan. 27:

- Initial order pick-up—make sure you have your delivery info confirmed and review all order info
- Independent Booths—troops can enter them at anytime and council will review throughout the program

#### Tues., Jan. 30-Sun., Feb. 25:

Cookie warehouse/pick-up sites open, troops can place pickup orders in eBudde starting Jan. 12

#### Throughout the program:

Add cookie and payment entries in the Girl Order tab as receipts are completed and signed

#### Each ACH Sweep:

Review your troop's sales report in eBudde the Thursday before each ACH sweepand share your amount due council with Money Managers. ACH sweeps are set to occur on:

- o Thurs., Feb. 8
- o Thurs., Feb. 22
- o Thurs., Mar. 7

#### By 11:59 p.m. on Mon., Mar. 4:

eBudde End-of-Program Process:

- 1. Enter all booth sales
- 2. Allocate all cookies—difference at bottom of Girl Orders tab should be ZERO
- 3. Select final rewards and enter # of free patches
- 4. Save PDF of Sales Report for troop records

# TCM Guide to eBudde

TCMs are responsible for keeping girl's records, parent payments and troop-to-troop transfers updated in eBudde throughout program. Numbers must match—check reports in eBudde often to ensure everything is balanced. Use this section to guide in using eBudde.

Keep an eye out for updates in weekly eBudde emails!

| <u>Topic</u>                                    | <u>Page</u> |
|-------------------------------------------------|-------------|
| Starting eBudde                                 | 4           |
| eBudde App                                      | 4           |
| eBudde Overview Tour                            | 5           |
| Parent/Guardian emails                          | 6           |
| Process for completing initial cookie order     |             |
| 1. Initial Cookie Order Submission              | 7           |
| 2. Initial Reward Order Submission              | 8           |
| 3. Initial Delivery Selection                   | 8           |
| Cookie Booths                                   |             |
| 1. Council-sponsored booth sign-up              | 9           |
| 2. Independent booth approval process           | 10          |
| 3. Booth Sale Recorder                          | 11          |
| Pending/Reorder Process                         |             |
| 1. Adding a pickup only user                    | 12          |
| 2. Submitting pending orders                    | 12          |
| Cookie Exchange                                 | 13          |
| Troop-to-troop transfers                        | 13          |
| Allocating Cookies to Girls                     |             |
| 1. Assigning reorder cookies/payments           | 14          |
| 2. Assigning Gift of Caring                     | 14          |
| 3. Reallocating Troop DOC Site cookies/payments | 15          |
| Digital Cookie in eBudde                        | 16          |
| Sales report                                    | 17          |
| End-of-Program Process                          |             |
| 1. Submitting final rewards                     | 18          |
| 2. Pull eBudde Reports                          | 18          |

NOTE: Screenshots of eBudde in this section are for reference only and may not depict latest appearance.

# Starting eBudde & App

Once completed all TCM/troop requirements, you will receive access to eBudde via email from eBudde with link.

## How to log into eBudde first time?

Locate email from eBudde with link (ACTIVE for 12 hours):

- Follow link
- Create unique password
- Enter/review name, address, and phone numbers
- Click LOGIN

If 12-hour window has expired or if you didn't receive an email:

- Visit cookieportal.littlebrownie.com (save to Favorites)
- Login: email address provided on TCM Agreement
- Click Forgot your password and follow instructions to reset password

## What if I didn't receive an email and/or eBudde isn't allowing me to login?

Check all email inboxes, including spam/junk, for the email address provided on your TCM agreement for either the email from eBudde OR TCM agreement confirmation.

### If you DID NOT receive either email, check the following:

- Verify your membership is current AND background check expires AFTER April 1, 2024
- Check with troop money managers for bank account status and June/Dec. finance reports
- AND then contact your Community Cookie Manager

## Important First Steps

1. Get familiar with eBudde—Use eBudde Overview Tour on the next page to guide through top tabs.

- 2. In **Girls** tab, verify girl information
  - Verify all girls participating with troop are listed in eBudde. If girl is missing:
    - o Verify she is registered in your troop
    - o Check that her membership is current/active (have co-leader check MyGS account)
    - o Confirm with parent/guardian they submitted girl permission slip
    - o AND then contact <u>customercare@girlscouts-swtx.org</u>.
- 3. In Contacts tab, add "Troops Cookie Pickup Only Users"
- 4. Download eBudde App—Available free in Google Play or Apple App store!

## eBudde App

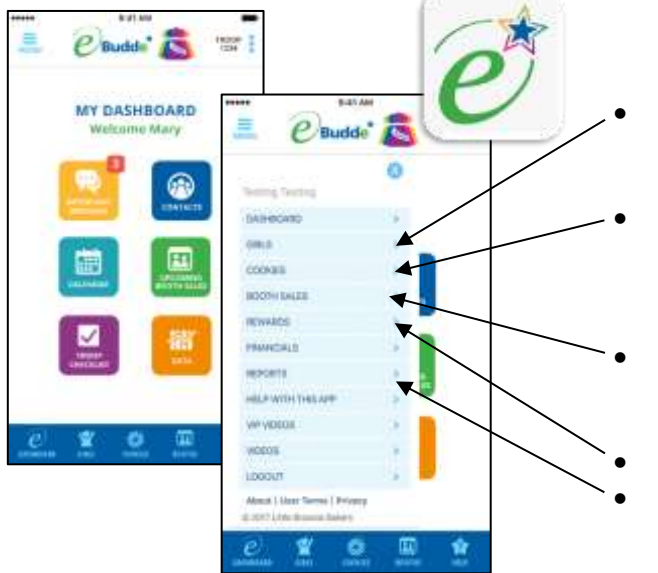

- View registered girls
  - o Edit/add initial order
  - o View Digital Cookie orders/payments
  - View/edit troop initial order
  - o Choose delivery station
  - See all Digital Cookie orders
  - o Submit/confirm pending order

### View all troop's booths

- Sign up for council-sponsored booth or create independent booth
- View/submit initial and final rewards
- View troop sales report
  - View troop payments (ACH sweeps or deposits)

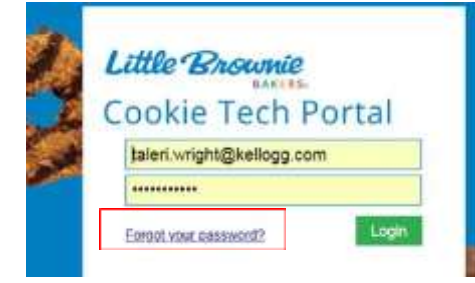

# eBudde Overview Tour

|                                                                                                    | ku land                                                                                                    | Member of GS Council: Southwest Texas                                                                                                    |
|----------------------------------------------------------------------------------------------------|----------------------------------------------------------------------------------------------------|----------------------------------------------------------------------------------------------------|
| C Budde Troop 8 Dashi                                                                                                    | cond                                                                                                    | Little Brownie                                                                                                    |
| Contexts Setting: Girls Int. Dr<br>Council Contexts Setting: Girls Int. Dr<br>Council Council Counci                                                                                                    | air Delvery Girl Orden Transactions<br>Inters, Companied to English and Season                                                                                                    | Ton Polago Coster Exch Rewards Book Sites Payments Safes Report Reports Helds Comm                                                                                                    |
| COCC Gal Devices Octore<br>Lettoria 27<br>Barran 50<br>Barran 50<br>Barran | 2003-21<br>23.02% C-GOC<br>23.02% Percent change -25.09% Pe<br>Service Unit Contacts<br>Chrome Crettander<br>Percent Crettander<br>Service Status<br>Service Crettander<br>Service Crettander<br>Service Crettander<br>Service Crettander | Tab Walk-through:Dashboard: Shows important messages, checklist, and datesContacts: Edit contact information, email parents directly<br>from eBudde and add Troop Pickup-Only UsersSettings: View troop info (bank account info WILL NOT show<br>in eBudde)Girls: View all girls entered in eBudde for troop (info can only<br>be changed by PPD)                                                                                                    |
|                                                                                                    | You will only use these<br>tabs for your troop's<br>initial order—after<br>Jan. 24-27 you will no<br>longer use these tabs!                                                                                                    | Init. Order: Enter girl's initial orders and view troop's initial<br>order total<br>Delivery: Select delivery site and after Fri., Jan. 13 print<br>troop's cookie order, delivery site and pick-up date/time                                                                                                    |
| <ul> <li>Tips &amp; Tricks for eBudde:</li> <li>Get familiar with site by a around and exploring</li> <li>Check girl's info in Girl ta ensure all girls are listed a level and parent/guardian program begins <ul> <li>If incorrect email customercare@gi</li> <li>Note CCM's contact info Dashboard</li> <li>Utilize reports tab to pull orders, rewards and more</li> <li>Check out eBudde Troop included in eBudde Help step guide for everything</li> </ul> </li> </ul>                                                                                                    | clicking<br>b and<br>with correct grade<br>n email BEFORE<br>rlscouts-swtx.org<br>listed on eBudde<br>Digital Cookie<br>e<br>User Manual<br>Center—step by<br>eBudde                                                                      | <ul> <li>Girl Orders: Track girl initial, booth and addtl. orders and payments</li> <li>Transactions: List all cookie transactions—initial order, Digital Cookie orders, cookie reorders, and troop-to-troop transfers</li> <li>Txn Pickups: View and confirm pending reorders</li> <li>Cookie Exch: Post available cookies and see what is available from others</li> <li>Rewards: Submit and view initial and final rewards</li> <li>Booth Sites: Sign-up for council-sponsored booths, submit independent booth requests and record booth sales</li> <li>Payments: List of all troop payments—ACH sweeps, council deposits, and Digital Cookie shipped and donated orders</li> <li>Sales Report: Recap of all troop cookies and payments</li> <li>Reports: Includes reports for reward sorting, Digital Cookie totals, booths and more</li> </ul> |
|                                                                                                    |                                                                                                    | Help Center: Provide additional guides and info on eBudde                                                                                                    |

# Parent/Guardian Emails

Girls tab includes parent/guardian email address. Uploaded by PPD (just like girl name, grade, etc.)—if email address incorrect, email <u>customercare@girlscouts-swtx.org</u> with correct one.

New for 2024: Parent/girl will use their MyGS Primary Caregiver Email to access Digital Cookie. That email may be different than what is listed on eBudde based on what was listed on their permission slip.

|                         | ellangs | 091               | WL Order                | Deterry          | Girl Onlines | Innsactions | Tim Pickape | Cookie Ex |
|-------------------------|---------|-------------------|-------------------------|------------------|--------------|-------------|-------------|-----------|
| irls                    |         |                   |                         |                  |              |             |             |           |
|                         |         | C Shi             | ow inactive             |                  |              |             |             |           |
| Alexis M                | Acinnis |                   |                         | 1                | Edit         |             |             |           |
| Sales Go<br>T. Shiet Si | el: 0   | Grade: 4          | Caregiver:<br>DOC Email | queensown11@yah  | pia.com      |             |             |           |
| Registere               | ad: yes | DOC Eligible: yes | GSUSA ID:               | 108769303        |              |             |             |           |
| Berklee                 | Cochran |                   |                         | 1                | Eat          |             |             |           |
| Sales Go                | at: D   | Grade: 4          | Caregiver:              | kcochranvet@yaho | .com         |             |             |           |
| T-Shirt Se              | 105     | Inactive: no      | DOC Email               | 120500008        |              |             |             |           |

TCMs send emails to parent/guardians through eBudde:

- Click Contacts tab
- Click E-mail Caregivers

### E-mail Caregivers

- In Return-to Address line, enter your email
- In Subject line and Message box, enter text accordingly (to format message, choose Html Email)
- In Send Email To, select emails or Select All
- Include Attachments if any
- Click Send email

Use this feature to remind parents/ guardians of program expectations, and upcoming deadlines!

|                                                                                     |                                                                                                  | CITIANI, #100.2                                                                           | 80 🖬                                                                                                    |                                               |                                                  |                                                 |             |
|-------------------------------------------------------------------------------------|--------------------------------------------------------------------------------------------------|-------------------------------------------------------------------------------------------|----------------------------------------------------------------------------------------------------|-----------------------------------------------|--------------------------------------------------|-------------------------------------------------|-------------|
| Settags                                                                             | Gala                                                                                             | INE Draw                                                                                  | Dellery                                                                                                    | Get Orders                                    | Itemation                                        | Ton Pebage                                      | De          |
| aregiver E-m                                                                        | ail:                                                                                             |                                                                                           |                                                                                                    |                                               |                                                  |                                                 |             |
| Calling all coo                                                                     | kie communi                                                                                      | cators!                                                                                   |                                                                                                    |                                               |                                                  |                                                 |             |
| Fleese help us keep f                                                               | he eBudde" system h                                                                              | umming by using th                                                                        | e best tool for the                                                                                                    | communication (ob                             |                                                  |                                                 |             |
| 1. For basic inform<br>them again and<br>2. For alerts and to<br>attactionent lipic | ation such as policie<br>agen without boggin<br>mely reminders, use e<br>will expire 45 days fri | e and procedures, pr<br>g down the system.<br>Gudde's'' in-system<br>on the day of upload | out files on your co<br>messaging. Now y<br>L                                                                                                    | uncifs section of the<br>ou can upload your f | VIP e Training system<br>Sie and the link will b | n. Volunteens can ac<br>e sent 1s recipients. 1 | oest<br>the |
| Remember 'Caregore<br>messages will only or                                         | email' to provided as                                                                            | a convenience to b<br>Recipients will not t                                               | roadcast information to the state of the state of the sta | on to the caregivers it                       | for your gets. Unlike t                          | the "Notices" system                            | ernail      |
| When you use the ber                                                                | at tool for the commu                                                                            | moation job, you hel                                                                      | p keep ethalde" qu                                                                                                    | ick and lively for eve                        | ryone. Thankal                                   |                                                 |             |
|                                                                                     | -                                                                                                |                                                                                           |                                                                                                    |                                               |                                                  |                                                 |             |
| Return-to Adress:                                                                   | REPORTAL CON                                                                                     | not, mpsygemetro                                                                          | white particular                                                                                                    |                                               |                                                  |                                                 |             |
| * Subject:                                                                          | 4                                                                                                |                                                                                           |                                                                                                    |                                               |                                                  |                                                 |             |
| * Message:                                                                          |                                                                                                  |                                                                                           | Par Deal @ 1891                                                                                                    | D land                                        |                                                  |                                                 |             |
| and and the set                                                                     |                                                                                                  |                                                                                           |                                                                                                    |                                               |                                                  |                                                 |             |
|                                                                                     |                                                                                                  |                                                                                           |                                                                                                    |                                               |                                                  |                                                 |             |
|                                                                                     |                                                                                                  |                                                                                           |                                                                                                    |                                               | * Send Ernal 1                                   | To .                                            |             |
|                                                                                     |                                                                                                  |                                                                                           |                                                                                                    |                                               | C) skckbh12(5                                    | becky/bb.com                                    |             |
|                                                                                     |                                                                                                  |                                                                                           |                                                                                                    |                                               | ⊡ rhaniganöö                                     | T4glbecky.lbb.com                               |             |
| (max 5)                                                                             | ME)                                                                                              |                                                                                           |                                                                                                    |                                               |                                                  |                                                 |             |
| Attachment: Chao                                                                    | a File No file chose                                                                             | 575.                                                                                      |                                                                                                    |                                               |                                                  |                                                 |             |
|                                                                                     |                                                                                                  |                                                                                           |                                                                                                    |                                               |                                                  |                                                 |             |
| I'm not a robo                                                                      | x 💦                                                                                              | Dia No                                                                                    |                                                                                                    |                                               |                                                  |                                                 |             |
|                                                                                     |                                                                                                  | and a second                                                                              |                                                                                                    | al and                                        |                                                  |                                                 |             |

# Initial Cookie Order Process

Three steps you **MUST** do to complete initial order in eBudde:

- 1. Initial cookie order submission—Girl, Booth, and Total Order Info
- 2. Initial reward order submission
- 3. Initial delivery selection

## Initial cookie order submission

New for 2024: Parents will be able to enter paper orders in Digital Cookie (different than a customer placing an order for girl-delivery) for that info to flow into eBudde to be added to their initial orders.

- TCMs can still enter paper orders and will be expected to review all orders that flow from Digital Cookie
- Digital Cookie girl-delivery orders and paper orders will show on different lines in eBudde
- Digital Cookie girl-delivered orders WILL automatically be added to girl's initial order in eBudde UNTIL TCM submits initial order! You can verify that all orders transferred by looking at "DOC Orders by Girl" report.
- A. Girl Initial Cookie Order-each girl's in-person/paper orders
  - Click Initial Order tab
  - Click on girl name in list, page to enter pkgs will open
    - 1. Review any orders submitted by parents from Digital Cookie—does it match what they said
    - 2. Enter any paper orders or edit orders already entered

| and the                        | 11.11.11.    | 1.000                   | 404   | Loop. | 1.    | 1.5.0 | 3am   | Tape | The  | 100 | f seaking a par<br>If you know a partet will out to a | nat subvaluelee<br>witholiciting feat to | jahase Cancel<br>Iee ni ecrevitat | laboiré.<br>Loss Anus Bie gistis la |
|--------------------------------|--------------|-------------------------|-------|-------|-------|-------|-------|------|------|-----|-------------------------------------------------------|------------------------------------------|-----------------------------------|-------------------------------------|
| - mere m                       | line (at     |                         | - 14  |       |       | 1.00  |       | 1    |      |     | 8                                                     | and and chose                            | Nove                              |                                     |
|                                | DOC GH106    | 1.67                    |       |       |       |       |       |      |      |     | A REPUBLIC                                            | 1000                                     |                                   | 100                                 |
|                                | Rotal Codes  | <ul> <li>(4)</li> </ul> |       |       |       | -14   | 24    |      | - 86 | U.  | Product.                                              | Carlo                                    | -                                 | Total                               |
| - Beller C                     | Deter Card   | 1.42                    |       | 7     | 1.4   | - N   |       | 1.0  | 1.5  |     | Council Gift of                                       | 1010                                     | 3                                 | 10                                  |
|                                | 00C GHDM.    |                         |       |       |       | 60    |       |      |      |     | Adaption                                              |                                          |                                   |                                     |
|                                | Test Date:   | 116.1                   | - 4   | 1     |       | 1     |       | 1.1  |      | 1.  | 1100                                                  | 9                                        | 3                                 | o                                   |
| d Druships K                   | Take Card    | (4)                     |       | 9     | 31    | 10    |       | 24   | -    | ų.  | Lemon-Ups                                             | 010                                      |                                   | 10                                  |
|                                | HIC GHD4     | (4)                     |       |       |       |       |       |      | . 6  |     | Trefoils                                              | Sil.                                     | 100                               | 0                                   |
|                                | Tead Online  | (0)                     |       |       | - 14  | 0     | 11    | 34   | 0.00 | 0.5 | De St Date                                            |                                          |                                   | - 13 - I                            |
| - Celps 6.                     | Tanker Canal | 1.4                     |       |       | - 104 |       | 11    | - 14 |      | 12  | 5500                                                  | 0                                        | :0:                               | 0                                   |
|                                | DOC Get Del  |                         |       |       |       | ۰.    |       | 1.1  | 1,61 |     | Samore                                                | 0                                        | (0)                               | 0                                   |
|                                | final Craine | (4)                     | 14    |       | - 34  | - 36  | 14.   |      | 66   | 0   | Tagalongs                                             | (a                                       | (0)                               | D.                                  |
| - Helley A                     | Date Card    | (8)                     | 11    |       |       |       | 10    | 14   | 11   | 明日  | 95.00                                                 |                                          | 1.00                              |                                     |
|                                | DOC GHDeL    | (10)                    | 1.1   |       |       |       |       |      |      |     | I TON MARTIN                                          | ġ.                                       | (P)                               | 0                                   |
|                                | Anal Cristel | 8.                      | 11    | 12.   |       | - 11  | . 11. | 14   | U.   | 12  | Simores                                               | 0                                        | :0)                               | 0                                   |
| The Device                     |              |                         | - 196 | 498   | 794   | 26    | 346   | 346  | 64   | 100 | Toffee-tastic                                         | 0                                        |                                   | 0                                   |
| Lines In Street                |              |                         | 80    | 39    | 1.00  |       | 38    | 34   | . 40 | 10  | B 100                                                 |                                          | 1.5                               |                                     |
| Table Contraction of State Par |              |                         |       |       |       |       |       | 1.4  |      |     | Total                                                 | 20                                       |                                   | 20                                  |

## B. Booth Initial Cookie Order—Troop/IRGs may also order conservative cookie order for first booth

- Click BOOTH at bottom of screen (under girl names), page to enter pkgs will open
- Enter package quantities for each variety
- Verify totals and press **OK** button. Numbers will show in BOOTH line.

| Booth           | 48 | . 10 | (10) | 33 | 51 | 36 | 63   | 29 | 8   | 275 |
|-----------------|----|------|------|----|----|----|------|----|-----|-----|
| Aust Ver (Book) | 4  | 0    | 0    |    | 0  |    | 8. E | 16 | - 0 | 0   |

### C. Total Troop/Group Order

Enter all cookies quantities (for girl AND booths) in packages. eBudde will automatically round up initial order to cases (12 packages per case). Pkgs. Ordered

Cases To Order

- Top Line: Number of individual packages -
- Center Line: Conversion from pkgs to cases
- Other+Extras-Charity Bottom Line: Shows extras—pkgs you will have extra after fill all orders. Adjust your booth initial cookie order if this seems too high.

Once initial order is SUBMITTED, Digital Cookie orders will STOP flowing into eBudde—troops may need to pick-up additional cookies for Digital Cookie orders when reorder sites open Tues., Jan. 30!

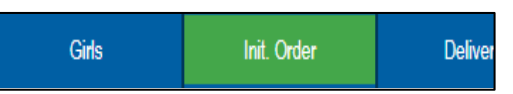

April A. Initial Order

## 2. Initial reward order submission

All initial order rewards will be automatically tallied—*but* MUST be reviewed and SUBMITED to receive.

Click Rewards tab

Rewards

• Click Fill Out for Initial Rewards and review that rewards are correct—TCMs may need to enter quantities or sizes based on what your troop receives.

Transactions

If correct, scroll down and click SUBMIT Reward Order. If incorrect, go back and check girl's order to verify she met requirements to earn rewards.
 NOTE: Once you SUBMIT, you cannot make changes and will need to contact your CCM ASAP—you will not be able to order these later.

# 3. Initial delivery selection—Location, Date AND Time

AFTER submitting your initial order, you will select specific time, but that time is **not guaranteed**. The council and delivery agent may need to adjust delivery time to ensure the delivery agent is using their time efficiently. AND we typically will not adjust the entire location or date—**please ensure you or another adult available during full delivery station time frame before selecting** (i.e., 9 a.m.-11 a.m.).

- Click Delivery tab
   Init. Order
   Delivery
   Girl
- Choose your Delivery Station/Date—ensure it is a good location AND date for you

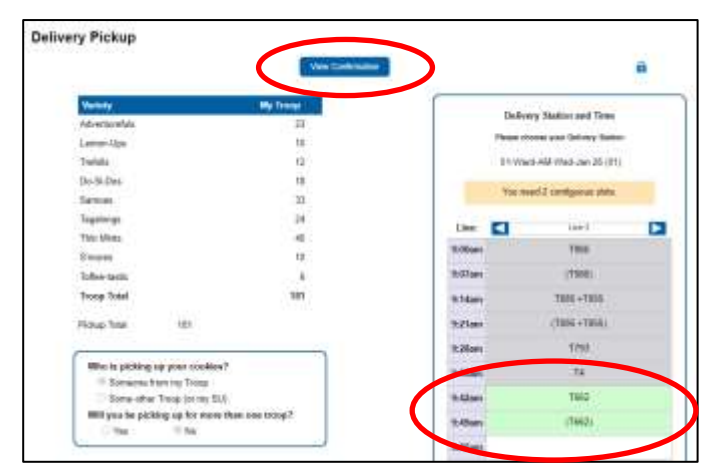

Helpful Tip At initial order pick-up, TCM/adult picking-up cookies will be required to confirm initial order by texting a special code provided on the delivery confirmation page in eBudde (also available from staff/ volunteer at pick-up site).

- Select your delviery time—box must be empty and there must be enough time for your order; eBudde will tell you how many times blocks needed.
- Click Submit My Info.
- On/after Fri., Jan. 12, print confirmation page as it will have troop delivery date, time and special text code—see above note in purple

Once delivery location and time are assigned by council, it *CANNOT be changed.* If you or another adult are unable to pick up order at scheduled time, *you MUST pick up initial cookie order at Ward North American from 8 a.m.-10 a.m. on Sat., Jan. 27* 

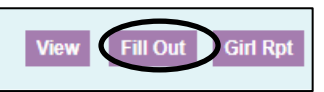

# Cookie Booths

- 1. Council-sponsored booth sign-up
- 2. Independent booth approval process
- 3. Booth Sale Recorder

## 1. Council-sponsored booth sign-up

- Click Booth Sites tab
- Glick Sign up for a Council Booth
- Click arrow next to a city
- Choose store and location by clicking arrow beside it
- Click date and time range you are interested in

| BANDERA, TX            |                                   |                                                                                                    |   |
|------------------------|-----------------------------------|----------------------------------------------------------------------------------------------------|---|
| BOERNE, TX             |                                   |                                                                                                    |   |
| 🛞 Blacksmith Grill     | 103 E San Antonio Ave             | Full                                                                                                    | 0 |
|                        | Fre Faile HV 2020 4 cillions - Br | 10pm                                                                                                    |   |
|                        | Sat Pep-IN 2021 Kittpey-Ib        | Repri                                                                                                    |   |
|                        | 10 140 TT 2022 6-10 pm - 10       | -                                                                                                    |   |
|                        | fail Feb 42 2023 4 00 per - 81    | and the second second se |   |
|                        | For Fails 48 2022 4 203pm - 82    | and the second                                                                                                    |   |
|                        | Gad Proj. 49 (2022) 6 (00) (41)   | the state                                                                                                    |   |
|                        | 11(16)/25/2022 (10)per-32         | (Spec                                                                                                    |   |
|                        | Sel Fact all 2021 biology - In    |                                                                                                    |   |
| Oursian Beskin Robbins | 214 W Bandera Rd<br>Outside       | Full                                                                                                    | 0 |
| HEB                    | 420 W Bandera                     | Fall                                                                                                    | 0 |

- Pop-up window will show available time frames
- Select time-period by clicking space to right of time
  - o To unclaim it, just click space again
- Once selected (or deselected), click **Submit** button you will see message that time is reserved.
- Click OK on message window to proceed.

Found on dashboard!

31

Booth Sale at Auroshuro

College stude

2110

• To check booth locations at any time, you will see all council-sponsored and independent booths listed when you first go to the Booth Sales tab

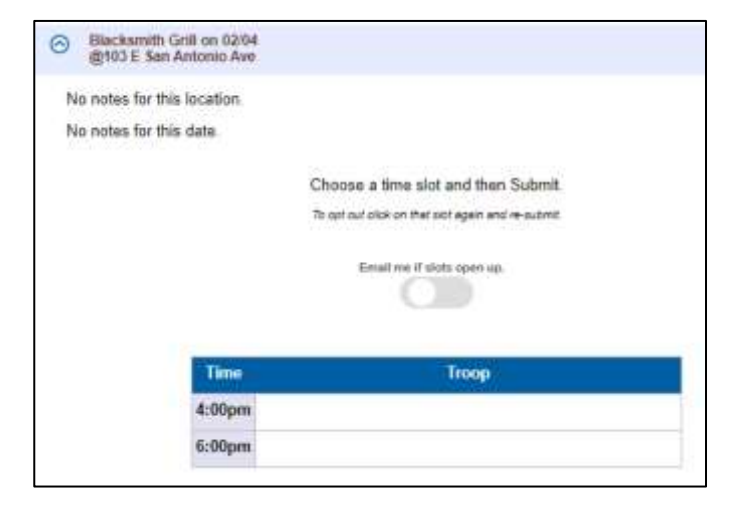

# IMPORTANT Most updated

Most updated information cookie booths will be SENT in weekly eBudde emails—PLEASE READ!

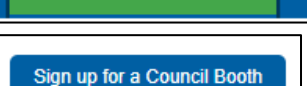

Booth Sites

time from dashboard by clicking "Release."

If troop has change of plans and cannot attend booth, ensure to RELEASE booth AT LEAST 24 HOURS IN ADVANCE—your troop's council-sponsored and independent booths

will list on calendar located on main dashboard landing page. You can "Release" booth any

# 2. Independent booth approval process

First, use and follow all instructions on Independent Booth Agreement form to obtain site approval. You must keep agreement on file and make it available to council *if they request to see it* before providing approval.

- In Booth Sales tab select Add/Edit a Troop Booth
- Click Add a Location. Page will open where you can enter required information.
  - Enter all information correctly complete address, zip, dates.
     This information will be in Cookie Finder for customers—enter correctly so customers can find booth!
- Click **Save** once all information entered.
- Request will be in pending status until reviewed and approved by authorized council-designated person.
  - Independent booth approval will begin early Janurary.
- Approval or denial reasons will be listed at the bottom

Note for independent booths at girl or volunteer House (i.e. set-up in front yard or sidewalk): Enter in eBudde with "Household" in Business Name this will allow for liability insurance coverage but will NOT be listed address on GSUSA Cookie Finder.

| Bunziwiwa:               |          |               |
|--------------------------|----------|---------------|
| D&D                      |          |               |
|                          |          |               |
| 5161-10                  |          |               |
| Address2                 |          |               |
| City .                   | Tute:    | 24            |
| Seguin                   | TX       | 78155         |
| Chase Femili             | ĺ        | (830)379-7340 |
| chase6@ddiaxaooutfitter: |          |               |
| Date                     | Set Time | End Time:     |
| 01/29/2022               | 2:00pm   | 4:00pm        |
| Approval                 |          |               |

Add / Edit a Troop Booth

## 3. Booth Sale Recorder

Use Booth Sale recorder after booth to distribute cookies quickly and evenly to girls who participated—also available on eBudde App!
Booth Sale Recorder

- Click Booth Sites tab
- Next to your most recent booth, select Record Sales
- Enter number of packages sold of each variety
- Click Save
- On next page, uncheck any girl who did *not* participate
- Click Distribute to evenly distribute booth packages to all participating (checked off) girls
  - If total pkgs do not distribute evenly, eBudde will lower girls distributed pkgs randomly.
  - TCMs also can edit number of packages distributed to each girl.
- Once booths' orders are entered and distributed click Save on top right, to record booth
- Packages will post to selected girls in Girl Orders tab; it will be locked to editing and will credit girl for both entered packages and equivalent money

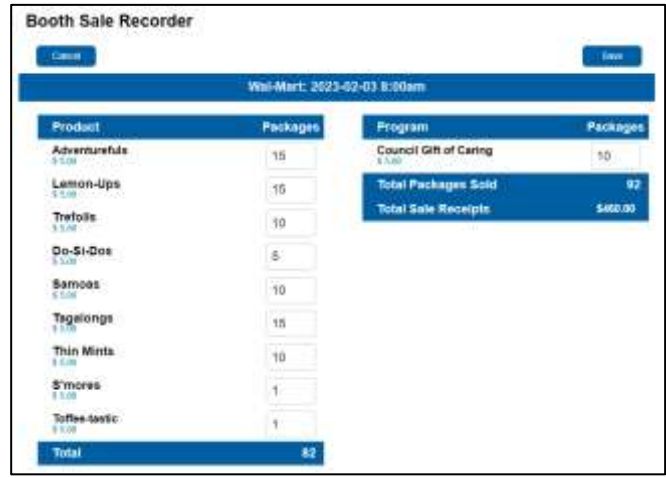

| W.                          | al-Mart: 2023 | -02-03 8:00am                    |   |
|-----------------------------|---------------|----------------------------------|---|
| Cookie: 67<br>Phys Sold: 63 | Spec: 4 C-GC  | xC: 10<br>* (De)select All Girls |   |
| O Cheever T.                | 0             | Θ Sally T.                       | 0 |
| Cookie Spec C.GOC           |               |                                  |   |
| S Coker T.                  | 0             |                                  |   |

### What if girl or troop Digital Cookie site was used to accept credit cards?

- For GIRLS, these PAYMENTS will already be listed under girl in eBudde AND will be reflected in balance owed. TO FIX THIS, add NEGATIVE payment for any credit cards payments under girl in the Girls Order tab to balance her out (i.e. accepted \$100 total on Digital Cookie, enter as "-100" in payment column). This is because payments from Digital Cookie are automatically listed as well as payments calculated from the Booth Sale Recorder.
- For TROOP, these PAYMENTS will be listed under troop and eBudde will allow you to account for the amount of payments taken on the troop Digital Cookie site in the Booth Sale Recorder.

## What if I need to edit after submitting?

Edits to booth recorder can be made by going to Booth Sites tab and selecting the booth in Record Sales.

# Cookie Pick-up Process (a.k.a. Pending Orders)

- 1. Adding pickup only user
- 2. Submitting pending orders
- 3. Confirming order after pickup

## 1. Adding pickup only user

TCMs are able to ADD "Troop Cooke Pickup Only User" to troop in eBudde—this is someone who is able to pick up and confirm pending-order-cookies from North Central (SCGSLC Cookie Warehouse) location.

- Click Contacts Tab
- Click +Add
- In dropdown select Troop Cookie Pickup Only Users •
- Enter email, first and last name of designated person(s)
- You may add more than one user in this role in eBudde
- Once you have assigned and updated eBudde settings, users will receive email from eBudde telling them to enter info
- DO NOT add a TCM as a Pickup Only User—this will restrict access and TCM are already authorized to pick-up.

## 2. Submitting pending orders

Pending orders are required at most cookie pick-up sites—North Central (NC), Northwest (NW), West Side (WS), New Braunfels (NB) and ALL outlying area (Bandera, Castroville, Del Rio, Eagle Pass, etc.) sites. Pending orders MUST be submitted 48 hours in advance to ensure trailers are stocked accordingly.

Transactions

- Click Transactions Tab in eBudde
- Click Add a Transaction
- Enter appropriate information in all boxes
  - Select Location: This will then provide the available notes, dates and times
  - Date: Select date you will picking-up
  - Time: Select time you will picking-up Optional:
  - Receipt: Auto populated number OR enter your own
  - Take note of hours of operation section for additional information!
- Input how many cases you would like to order packages available ONLY at NC Warehouse
- o When selected all information correctly and entered in cookies, select Save

# 3. Confirming order after pickup

Once pending order has been picked up by TCM or pickup user it MUST be confirmed in eBudde site or App!

- For website:
  - o Go to Txn Pickups
  - o Click Confirm (OR look for order on Dashboard messages).
- For app:
  - o Click Cookies at bottom
  - o Click Troop Transactions/Pending Orders
  - Click green left arrow to go to Ready for Pickup
  - o Click order to confirming and select CONFIRM PICKUP in top right

| Troop Booth Recorder Only Use                                  |                                                             |
|----------------------------------------------------------------|-------------------------------------------------------------|
| Foup Leaders and Cookle Chail<br>This user can ONLY record box | re about NOT add yourselves to this user type,<br>it sites. |
|                                                                |                                                             |
| institution                                                    | Last Nation                                                 |
|                                                                |                                                             |
| and a                                                          | DIMAK ID                                                    |
|                                                                |                                                             |
| ActiveT                                                        | Paratres and T                                              |
|                                                                |                                                             |

| Time & Place                              | Cookle Order<br>Add P | nduct 💭 Parns | ave Product |
|-------------------------------------------|-----------------------|---------------|-------------|
| 01/03/2024 CHP000                         | Product               | Geren         | Packages    |
| Normal OBooth OAdjustment Offistum        | Ranpberry Rally       | 0             | 0           |
| OTmp OSevice Line . Copboard              | Adventuratula         | ø             | D           |
| Select Lecater                            | Lemon-Ups             | 0             | 0           |
| Ріскир                                    | Trefoits              | 0             | 0           |
| ten ten                                   | Do-Si-Des             | 0             | <b>b</b>    |
|                                           | Samoas                | 0             | D           |
| Exclusion                                 | Tagalongs             | 0             | D           |
| EmmaBavvis<br>eblevins@gidscouls-swtx.org | Thin Minta            | p.            | D           |
| E11 N Coker Loop                          | Smores                | Ð             | 0           |
|                                           | Toffue tastic         | 0             | 0           |

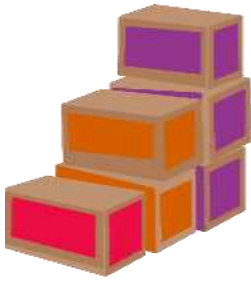

# Cookie Exchange & Troop-to-troop Transfers

# Cookie Exchange

Cookie Exchange is great resource to find, swap or transfer cookies with other troops.

- Click Cookie Exchange tab
- Enter cookies (packages) to transfer out of troop
- Click Update Pkgs to Exchange
- Ensure to check email for inquires

#### Reminders:

- Ensure to update available cookies.
- Check here first before visiting reorder sites!
- If you have transferred OUT cookies, complete troop-to-troop transfer receipt, and follow instructions to enter transaction in eBudde.

| Have pa<br>The num<br>to updat                                                                                                    | IE EXCHAN<br>ickages of cook<br>obers in the for<br>te your offering                                    | GE<br>les to exchange<br>m always reflect<br>st                                                                                                    | with other Tro<br>your last upda                 | ops7 Use the<br>te so after yo | form below to po<br>u've given away | ist what package<br>some packager | pes you have<br>please com                    | to the exchange,<br>te back here          |
|----------------------------------------------------------------------------------------------------|----------------------------------------------------------------------------------------------------|----------------------------------------------------------------------------------------------------|--------------------------------------------------|--------------------------------|-------------------------------------|-----------------------------------|-----------------------------------------------|-------------------------------------------|
| Did you                                                                                                    | give away ALL                                                                                           | of your package                                                                                                    | es? Fantastic! I                                 | f you would i                  | ke to opt out sim                   | ply lamon M                       | Uthrong                                       |                                           |
| Lemon<br>Ups                                                                                                    | Trefoils                                                                                                | Do-SI-Dos                                                                                                    | Samoas                                           | Tagalongs                      | Thin Mints                          | Simores                           | Toffee-<br>tastic                             |                                           |
| 0                                                                                                    | 0                                                                                                    | 8                                                                                                    | 0                                                | 0                              | 8                                   | 0                                 | 0                                             | Update Pkgs                               |
| -                                                                                                    |                                                                                                    |                                                                                                    |                                                  |                                |                                     |                                   | <u> </u>                                      | to Exchange                               |
| Looking<br>since at<br>Por cum                                                                                                    | for cookies? U<br>volunteer last p<br>ent availability                                                  | se the informationsted.                                                                                                    | on below to fin                                  | d cookies an                   | t request an excl                   | tange. Cookie t                   | iotals may h                                  | to Etchange                               |
| Looking<br>since at<br>Por cum                                                                                                    | for cockies? U<br>volunteer last p<br>ent availability<br>LEMON UPS<br>Troop: 00                        | se the informations and the information of the information of the info | on below to fin<br>he troop leader<br>Lemon Ups: | c cockies an<br>5 Beci         | t request an excl                   | vdemo@lbb.cs                      | iotals may h<br>Total 5                       | to Etchange<br>are changed<br>Lemon Grove |
| Looking<br>aince at<br>For cum                                                                                                    | To cookies? U<br>volunteer last p<br>ent availability<br>LEMON UPS<br>Troop: 00<br>TREFOILS             | se the informationsted.<br>please contact t                                                                                                    | on below to fin<br>Re troop leader<br>Lemon Ups: | d cookies an<br>5 Becl         | request an excl                     | ydemo@lbb.cr                      | Iotals may its<br>Total 5<br>99999 0          | to Exchanged                              |
| Looking<br>aince at<br>Por cum<br>Contrative<br>Contrative<br>Contrati | tor cockes? U<br>volunteer last<br>rent availability<br>LEMON UPS<br>Troop: 90<br>TREFOILS<br>DO-SI-DOS | use the informationstand                                                                                                    | on below to fin<br>he troop leader<br>Lemon Ups: | d cookies an<br>5 Beci         | y beck                              | vdemo@lbb.sz                      | Iotals may h<br>Total 5<br>99999 0<br>Tenat 0 | to Exchanged                              |

## Troop-to-Troop Transfers

Transfers **MUST** be entered within **12-24 hours** of transaction as it will affect troops' balances due to council and any ACH sweep amount for **BOTH** troops. Do **NOT** wait until end of program to enter troop-to-troop transfers!

### Only troop transferring cookies OUT will input information in eBudde:

- Click Transactions tab
- Click Add a Transaction
  - Enter appropriate information in all boxes
    - Date: Date entering transaction
    - Receipt: Receipt # at top of troop-to-troop transfer receipt
    - o Ensure Normal and Troop are selected
    - **Troop #**: Troop # cookies are being **transferred TO**
    - On right side, select **Remove Product**
    - o Enter cases and/or packages
    - o Enter/update Contact Info as necessary
- Click Save

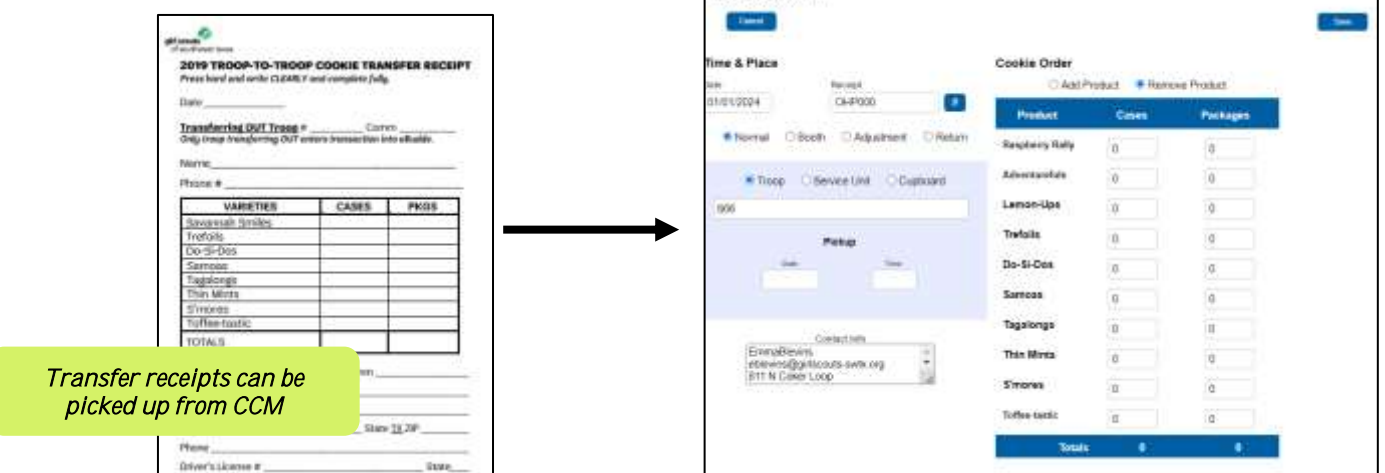

Add Transaction

# Allocating Cookie to Girls

- 1. Assigning reorder cookies/payments
- 2. Assigning Gift of Caring
- 3. Reallocating Troop Digital Cookie Site cookies/payments

### 1. Assigning reorder cookies/payments to a girl

All cookies picked up from cookie pick-up sites can be seen in eBudde and MUST be distributed to girls as they are distributed or sold at booths.

- 0 Orders at NC site ONLY available for in eBudde immediately after pickup.
- o Other sites and walk-in orders available in eBudde 24-48 hours after pickup.
- Click Girl Orders tab

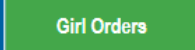

Click girl's name to add sales

|            | 0            |       |     |      |       |      |           |          |           |
|------------|--------------|-------|-----|------|-------|------|-----------|----------|-----------|
| 100<br>200 | nev .        | C-000 | 100 | Buch | 02844 | han  | Total Dee | Pell     | Mail Dann |
| 14         | Ave D.       | D     | Ð   | 0    | 0     | 8    | 60.00     | \$5.05   | 80.00     |
| 12         | Della C      |       | 0   | 0    | 0     | 0    | \$3.00    | \$2.16   | \$0.00    |
| 12         | Daver P.     | Э     | 100 | 0    | θ.    | 917  | \$468.00  | \$468.08 | \$6.92    |
| 14         | Esnervitta C |       | 520 | 149  | 1337  | 2022 | 88888.00  | 50000.00 | 40.00     |

- Click Order+ at top of the page In boxes, key in comment such as "2/21/23 reorder" and enter number of packages in C-GOC, Booth or Other; or you can also enter payment from parents
  - **C-GOC**: Council Gift of Caring and should only be MONETARY donations (\$5 = 1 pkg)
  - Booth: Booth sales that aren't entered under the booth sale recorder  $\cap$
  - Other: Any other cookie (the booth and other line pull from the same inventory #) 0
- Click enter or OK to complete data entry

## 2. Adding Gift of Caring to a girl

**Council Gift of Caring (C-GOC)**—To participate in Council Gift of Caring, girls will ONLY collect monetary donations, and TCM will input them as packages (\$5=1 pkg) in eBudde. NOTE: Pkgs added to C-GOC column in eBudde WILL BE added to troop's total packages #.

Ensure to

ONLY enter

- Same process as allocating cookies above •
- Enter # of GOC pkgs—\$15 = 3 GOC pkgs (1 GOC pkg = \$5) •
- Enter matching payment •

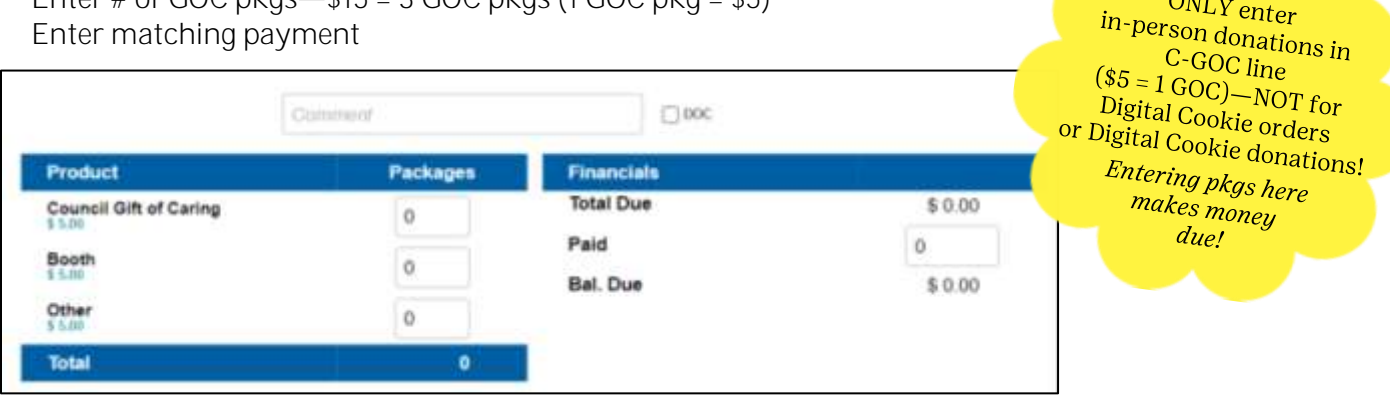

# 3. Reallocating Troop Digital Cookie Site cookies/payments

All shipped, donated and girl-delivered orders placed through troop site MUST be reallocated to girl, so she receives credit for sales.

- Go to Girl Orders tab
- Click troop site "girl" to view all orders—eBudde
   will now lump together orders by type so that you see totals
- Select either "+DOC Payment" for payment transfers OR "+DOC Order" for cookie transfers
- Select the Girl Scout or Booth Site

| 10 M       | -     | 2424 | Test Sector | <br>Town Refs | Terfinane.                                                                                                    | - | 1.00 | - | -        | ine i |        | -        |
|------------|-------|------|-------------|---------------|----------------------------------------------------------------------------------------------------|---|------|---|----------|-------|--------|----------|
| Thoop Site |       |      |             |               |                                                                                                    |   |      |   |          |       |        |          |
| () and (   |       |      |             |               | DOC Farmer                                                                                                    |   |      |   |          |       |        |          |
| Auto       |       |      |             |               |                                                                                                    |   |      | - | the Dest |       |        |          |
|            | -     | _    |             |               | Contract of the second second s | 2 | -    | - | -        | -     | ineie. | <br>1996 |
|            | 11,10 |      |             |               |                                                                                                    |   |      |   | +)       |       | 1110   | <br>     |
|            |       |      |             |               |                                                                                                    |   |      |   |          | 1.1   | 44.00  | <br>     |

- For Girl Scouts—You will enter a receipt # or comment, and the amount that needs to be transferred from the troop site to the girl
- For Booth Sale Payments—
  - Select Record Sale next to the correct booth location
  - Enter the # of packages that were sold at the booth
  - Enter Gift of Caring (every \$5 = 1 pkg)
  - Enter the total \$ collected from the Troop Digital Cookie site—this will subtract from the overall total as eBudde assumes that remainder was collected in cash

| #1 156 ARDA       | ar Ostany California | International International International | n Nearth Banks |
|-------------------|----------------------|-------------------------------------------|----------------|
| Booth Sale Record | ler                  |                                           |                |
| (Cons)            |                      |                                           | On to Design   |
|                   | TEST Booth (NOT R    | EAL): 2023-01-29 8:00am                   |                |
| Product           | Pathagen             | Program                                   | Paintigen      |
| Adverturation     | 3                    | George Offer at Carling                   |                |
| Larman-Mas        |                      | Total Packages Sold                       | 1000           |
| Trafain           | A                    | Jacobia                                   | America        |
| Do Si Das         | ¥.                   | Chighlan Ceorkie Peyments                 | 11             |
| Sarwas .          | 2                    | Advantation included in Table Table Rec   | Highs Alline   |
| Tepatorge         | Dr.                  |                                           |                |

### Suggestions:

- Use a booth sale recorder form at booths to track sales and make entering this info easy
- Have girls/parents track the # of packages paid for on Digital Cookie with the troop site
- If needed, complete paper receipt with yourself for tracking

|   | 1 |
|---|---|
|   |   |
| S |   |
|   |   |

| Uses<br>DOC | V Qirl        | c-900 ° |    | initial | Booth | Other | +Total |
|-------------|---------------|---------|----|---------|-------|-------|--------|
| 4           | Gid C.        | 0       |    | 0       | 0     | 0     | 0      |
| 1           | Troop0000gs S | d       | 12 | 0       | â     | 15    | 15     |

# Digital Cookie in eBudde

Digital Cookie and eBudde are platforms of different companies; however, they work together regarding program information. There are some instances where TCMs must work with parents and manually input Digital Cookie information into eBudde.

How do girl-delivered orders in Digital Cookie work?

- When customers choose 'girl-delivered' on Digital Cookie platform, parents **MUST** approve order in Digital Cookie to be reflected in eBudde.
- Once order is <u>approved</u>, **payment** from customer will show under girl's name in eBudde (under Girl Order Tab); cookies WILL NOT show, as those will be assigned via initial order or reorder/TCM.
- Digital Cookie girl-delivered orders placed **before** submit troop's Initial Order **WILL** automatically populate in eBudde as part of girl's initial order.
- Digital Cookie girl-delivered orders placed **after** Initial Order is submitted **WILL NOT** automatically be populated in eBudde as the TCM is expected to assign packages to girls as receipts are completed.
- Once cookies are signed out to parent (or picked up from a cookie site), TCM **MUST assign those cookies** to girl in eBudde under Girl Order Tab.
- TCMs should direct parents on how to pick-up additional cookies from reorder sites as pickup user or from troop

| +DOC       | ♦Comment              | ♦ Other | ♦Total | ♦Total Due | ♦Paid    |
|------------|-----------------------|---------|--------|------------|----------|
| ✓ DOC DLV  | R 19034045            | 0       | 0      | \$ 0.00    | \$ 24.00 |
| DOC DLV    | R 19156260            | 0       | 0      | \$ 0.00    | \$ 16.00 |
| V DOC DLV  | R 19433266            | 0       | 0      | \$ 0.00    | \$ 20.00 |
| ✓ DOC SHIL | <sup>2</sup> 19468715 | 5       | 5      | \$ 20.00   | \$ 20.00 |
| - DOC SHI  | 9 19478940            | 8       | 8      | \$ 32.00   | \$ 32.00 |

How do **direct shipping orders** in Digital Cookie work?

- When customers choose direct shipping in Digital Cookie, <u>cookies</u> and <u>payment</u> will automatically appear ' under girl's name in eBudde under Digital Cookie column of Girl Order tab.
- Order will be locked; TCM not able to make edits to orders.

How do donation orders in Digital Cookie work?

- When customers choose to donate cookies in Digital Cookie to GSSWT's Gift of Caring, the online order and payment will automatically appear under girl's name under C-GOC column of Girl Order tab.
- Order will be locked; TCM not able to make edits to orders.
- Orders will count toward girl's Council Gift of Caring packages.

|   | ◆DOC            | ♦Comment | ♦ Initial | + (GOC | ♦Total | ♦Total Due | ♦Paid   |
|---|-----------------|----------|-----------|--------|--------|------------|---------|
| 7 | OC DON 19101057 | )        | 0         | 12     | 12     | \$ 48.00   | \$ 48.0 |

# Sales Report

Sales report reflects all transactions for troop in eBudde. Includes: Initial order, any additional orders (including Digital Cookie), payments (including Digital Cookie payments)/deposits/sweeps and calculation for troop proceeds, council proceeds and amount owed. Gift of Caring cookies will populate on sales report from girl order tab.

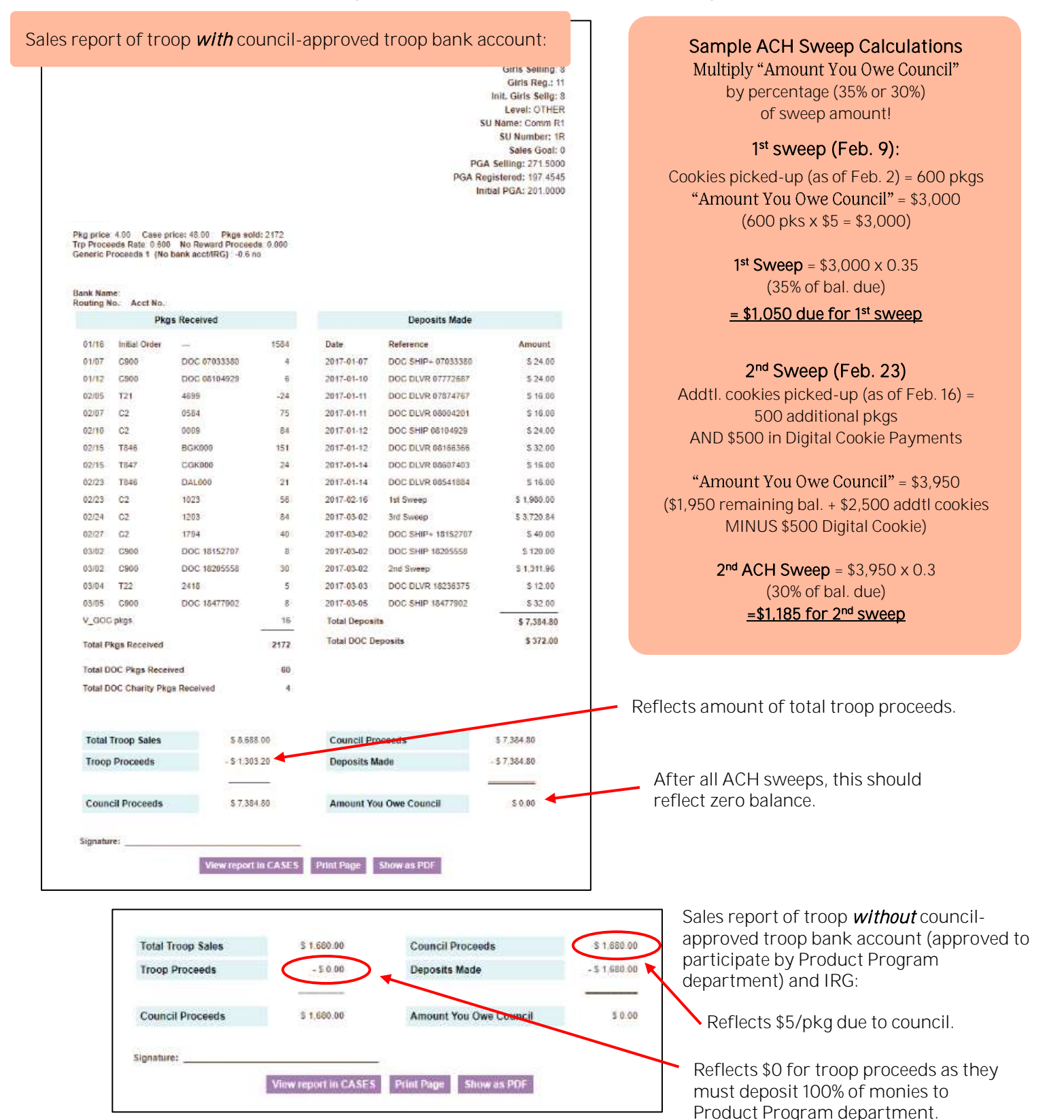

# 1. Submitting final rewards 2. Pulling eBudde Reports 1. Submitting final rewards Take your time to ensure you fill out girl rewards order correctly and completely. Click Rewards tab • Click Fill Out for Final Rewards Click Edit All Below or click girl's name, and make selections for each girl's final rewards NOTE: Girls with <u>1200+</u> pkg, MUST select <u>reward ITEMS</u> for 15-1000 lvls—NOT COOKIE CREDITS. 0 GIRL ORDERS: Edit All Below Adannya A receives 1 reward Once you have made selections for EACH girl, click Submit All Girl Orders Submit All Girl Orders Cancel

End-of-Program Process

- The following patches should be entered **by you** on final **troop rewards summary page** as total for troop <u>BEFORE click submit</u>.
  - Super Sister Patch—Sisters selling combined total of 300+ pkgs
  - Action Patch—Participating in door-to-door sales/other innovative on-the-go ideas
  - **Booth Sales Patch** *Participating in two or more booths*
- Once all girl final rewards are updated, review troop/group order total
- Submit Final Reward Order
- Once submit order you may not make any changes—contact CCM if need assistance.
  - Submit order by CCMs deadline, but no later than *Mon., Mar. 4* to ensure girls receive items they chose. Girl rewards **MUST** be ordered at this time; late orders will not be processed.

# 2. Pulling eBudde Reports

TCMs should pull reward and sale reports shortly after cookie program ends as eBudde will close to TCMs and CCMs for summer updates.

Recommended reports: Girl Rewards HTML FINAL, Troop Rewards HTML FINAL, All DOC Orders and Sales Report

- Click on Reports tab
- Locate report to pull (for rewards, also select final)
- Click View (for PDFs) or XLSX (for Excel spreadsheet)

# For Sale Report:

- Click Sales Report tab
- Select Print Page at bottom—this is helpful for June/December Finance reports

| 0 | Super Sister Patch |
|---|--------------------|
| 0 | Action Patch       |
| 0 | Booth Sales Patch  |
|   |                    |